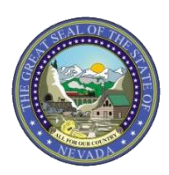

January 7, 2019 Announcement 1799

## Modernization: Provider Web Portal Initial Log in After Implementation - New Password Required

The Division of Health Care Financing and Policy (DHCFP) will implement a new, modernized Medicaid Management Information System (MMIS) on February 1, 2019. Beginning January 29, 2019, all current Provider Web Portal (PWP) users, both providers and delegates, will be required to change their passwords prior to logging in the first time after implementation.

The following instructions provide the steps users will perform to change their password. As shown below, use the "Forgot Password?" link on the Site Token Password page to initiate the process.

Step 1: Click on the "Forgot Password?" link.

| Nevada Department of<br>Health and Human Services<br>Division of Health Care Financing and Policy Provider Portal                                                                                                    |                                                                                                    |  |
|----------------------------------------------------------------------------------------------------|----------------------------------------------------------------------------------------------------|--|
| Home                                                                                                    |                                                                                                    |  |
| Home > Challenge Question > Site Token Par<br>Confirm Site Key Token and<br>Passphrase<br>Confirm that your site key token and<br>passphrase are correct.<br>If you recognize your site key token and<br>passphrase, you can be more comfortable<br>that you are at the valid HealthCare<br>Portal site and therefore is safe to enter<br>your password. | Make sure your site key token and passphrase are correct.<br>If the site key token and passphrase are correct, type your password and click Sign In.<br>If this is not your site key token or passphrase, do not type your password.<br>Call the <u>customer help desk</u> to report the incident.<br>Site Key: |  |
| Passphrase 17                                                                                                    |                                                                                                    |  |
|                                                                                                    | Forgot Password?                                                                                                    |  |

Note: If the user enters their old password and attempts to sign in before creating a new password they will get the following message, "**Error** Username/password combination is incorrect. Please refer to the Broadcast Message on the Home page or Web Announcement XXXX for important information regarding required credential updates and try again."

Step 2: To verify the user's identity, the user will answer the Challenge Question and click the "Submit" button.

|                                                       | Nevada Department of<br>Health and Human Services<br>Division of Health Care Financing and Policy Provider Portal                                     | <u>Contact Us</u>   <u>Login</u> |  |  |  |
|-------------------------------------------------------|----------------------------------------------------------------------------------------------------|----------------------------------|--|--|--|
| Home                                                  | Home                                                                                                    |                                  |  |  |  |
| Home > Challen                                        | ge Question > Site Token Password > Forgot Password                                                                                                   |                                  |  |  |  |
| Forgot Passw                                          | vord ?                                                                                                    |                                  |  |  |  |
| * Indicates a required field.                         |                                                                                                    |                                  |  |  |  |
| Answer the fol<br>sent to your er                     | lowing challenge question. We will use the answer to help authenticate your identity. If we find a match, an email will be<br>mail address on record. |                                  |  |  |  |
| Challenge Question What is your favorite sports team? |                                                                                                    |                                  |  |  |  |
|                                                       | *Your Answer                                                                                                    |                                  |  |  |  |
|                                                       | Submit Cancel                                                                                                    |                                  |  |  |  |

**Step 3:** A temporary password will be sent to the email address associated with the user name.

| Nevada Depar<br>Health and Hu<br>Division of Health Care Fi                                                                                                    | <u>Contact Us</u>   <u>Login</u>                                                                                                    |  |  |  |  |
|----------------------------------------------------------------------------------------------------|----------------------------------------------------------------------------------------------------|--|--|--|--|
| Home                                                                                                    |                                                                                                    |  |  |  |  |
| Home > Challenge Question > Site Token Par                                                                                                    | Home > Challenge Question > Site Token Password                                                                                                    |  |  |  |  |
| Confirm Site Key Token and<br>passphrase<br>Confirm that your site key token and<br>passphrase are correct.<br>If you recognize your site key token and<br>passphrase, you can be more comfortable<br>that you are at the valid HealthCare<br>Portal site and therefore is safe to enter<br>your password. | Make sure your site key token and passphrase are correct.<br>If the site key token and passphrase are correct, type your password and click Sign In.<br>If this is not your site key token or passphrase, do not type your password.<br>Call the <u>customer help desk</u> to report the incident.<br>Site Key:<br>Forgot Password |  |  |  |  |
|                                                                                                    | You have successfully validated your Password.<br>We have sent an email with your account information to the<br>email address on record. Email notifications can take 15 to 30<br>minutes to be delivered.<br>OK<br>Forgot Password?                                                                                               |  |  |  |  |

Email sample with temporary password:

This email was sent to confirm that we have reset your password in Nevada Medicaid Provider Web Portal. Your temporary password is listed below. You need to login to the portal as soon as possible and enter a new password.

Temporary Password: TpOf

If you have any questions or concerns regarding this email, feel free to call us at (877) 638-3472. Do not attempt to reply to this automated email.

Sincerely,

Division of Health Care Financing and Policy Provider Portal User Management

**Step 4:** Return to the PWP and enter the temporary password in the Password field and click the "Sign In" button.

| Nevada Depar<br>Health and Hu<br>Division of Health Care Fil                                                                                                    | tment of Contact Us   Loain<br>man Services<br>Hancing and Policy Provider Portal                                                                                                    |  |
|----------------------------------------------------------------------------------------------------|----------------------------------------------------------------------------------------------------|--|
| Home                                                                                                    |                                                                                                    |  |
| Home > Challenge Question > Site Token Pas                                                                                                    | word                                                                                                    |  |
| Confirm Site Key Token and<br>Passphrase                                                                                                    | Make sure your site key token and passphrase are correct                                                                                                    |  |
| Confirm that your site key token and<br>passphrase are correct.                                                                                                    |                                                                                                    |  |
| If you recognize your site key token and<br>passphrase, you can be more comfortable<br>that you are at the valid HealthCare<br>Portal site and therefore is safe to enter<br>your password. | If the site key token and passphrase are correct, type your password and click <b>Sign In</b> .<br>If this is not your site key token or passphrase, do not type your password.<br>Call the <u>customer help desk</u> to report the incident. |  |
|                                                                                                    | Site Key:                                                                                                    |  |
| Passphrase 17                                                                                                    |                                                                                                    |  |
|                                                                                                    | *Password ••••••••••••••••••••••••••••••••••••                                                                                                    |  |

## **Step 5:** The user will be prompted to change the password.

| Home         Linne > Challence Question > Site Token Password > Change Password         Image Password Assistance         1. The Password cannot be the same as your User ID.         2. The Password must be between 8-20 characters.         3. Passwords must contain at least 1 characters from three of the following categories below:         • Uppercase letters         • Lowercase letters         • Numeric digits (0 through 9)         • Nonalphanumeric characters: ~!         @#\$%^%                                                                                                    | Nevada Department of Conta<br>Health and Human Services<br>Division of Health Care Financing and Policy Provider Portal                                                                                                    |                                                                                                    |  |  |  |
|----------------------------------------------------------------------------------------------------|----------------------------------------------------------------------------------------------------|----------------------------------------------------------------------------------------------------|--|--|--|
| Manage Acases of the Token Password > Change Password         Image Password Assistance         1. The Password cannot be the same as         2. The Password must be between 8-20         characters.         3. Passwords must contain at least 1         characters from three of the following         atters from three of the following         atters         b. Lowercase letters         b. Numeric digits (0 through 9)         b. Nonalphanumeric characters: ~/         [];"" <>, ?/         4. The password cannot be chanaed         5. The password cannot be chanaed                                                                                                    | Home                                                                                                    |                                                                                                    |  |  |  |
| Change Password Assistance         I. The Password cannot be the same as your User ID.         2. The Password must be between 8-20 characters.         3. Passwords must contain at least 1 characters from three of the following categories below: <ul> <li>Uppercase letters</li> <li>Lowercase letters</li> <li>Numeric digits (0 through 9)</li> <li>Nonalphanumeric characters: ~!</li> <li>Wonalphanumeric characters: ~!</li> <li>The password cannot be the same as any of the previous 24 passwords.</li> </ul> Your password is currently set to a system generated temporary password. You should take this opportunity to change it or click the cancel button to keep it.         Øf the password cannot be the same as any of the previous 24 passwords.       OK | Home > Challenge Question > Site Token Password > Change Password                                                                                                    |                                                                                                    |  |  |  |
| <ul> <li>1. The Password cannot be the same as your User ID.</li> <li>2. The Password must be between 8-20 characters.</li> <li>3. Passwords must contain at least 1 characters from three of the following categories below: <ul> <li>Uppercase letters</li> <li>Lowercase letters</li> <li>Lowercase letters</li> <li>Nonalphanumeric characters: ~! @#\$%^&amp;*_++=` \0\{ [1;1''=\$,7,7'</li> </ul> </li> <li>4. The password cannot be the same as any of the previous 24 passwords.</li> <li>5. The password cannot be changed</li> </ul>                                                                                                    | Change Password Assistance                                                                                                    | Change Password                                                                                                    |  |  |  |
| <ul> <li>Lowercase letters <ul> <li>Numeric digits (0 through 9)</li> <li>Nonalphanumeric characters: ~!</li> <li>@#\$%^&amp;*+=` \(){}</li> <li>[];<sup>m</sup>&lt;&gt;,?/</li> </ul> </li> <li>4. The password cannot be the same as any of the previous 24 passwords.</li> <li>5. The password cannot be changed</li> </ul>                                                                                                    | <ol> <li>The Password cannot be the same as<br/>your User ID.</li> <li>The Password must be between 8-20<br/>characters.</li> <li>Passwords must contain at least 1<br/>characters from three of the following<br/>categories below:         <ul> <li>Uppercase letters</li> </ul> </li> </ol> | Indicates a required field. Enter your Current Password, New Password Confirmation and click the Submit button.     Current Password     New Password     Confirm New Password |  |  |  |
| <ul> <li>Numeric digits (0 through 9)</li> <li>Nonalphanumeric characters: ~!<br/>@#\$%^&amp;*+=` \\\\\}<br/>[]:;"&lt;&gt;,?/</li> <li>The password cannot be the same as<br/>any of the previous 24 passwords.</li> <li>The password cannot be changed</li> </ul>                                                                                                    | <ul> <li>Lowercase letters</li> </ul>                                                                                                    | V HP USHC Web Portal                                                                                                    |  |  |  |
| many then every in a 24 hours and it.                                                                                                    | <ul> <li>Numeric digits (0 through 9)</li> <li>Nonalphanumeric characters: ~!<br/>@#\$%^&amp;*+=` \(){}<br/>[];;"&lt;&gt;,.?/</li> <li>The password cannot be the same as<br/>any of the previous 24 passwords.</li> <li>The password cannot be changed</li> </ul>                             | Your password is currently set to a system generated<br>temporary password. You should take this opportunity to<br>change it or click the cancel button to keep it.<br>OK      |  |  |  |

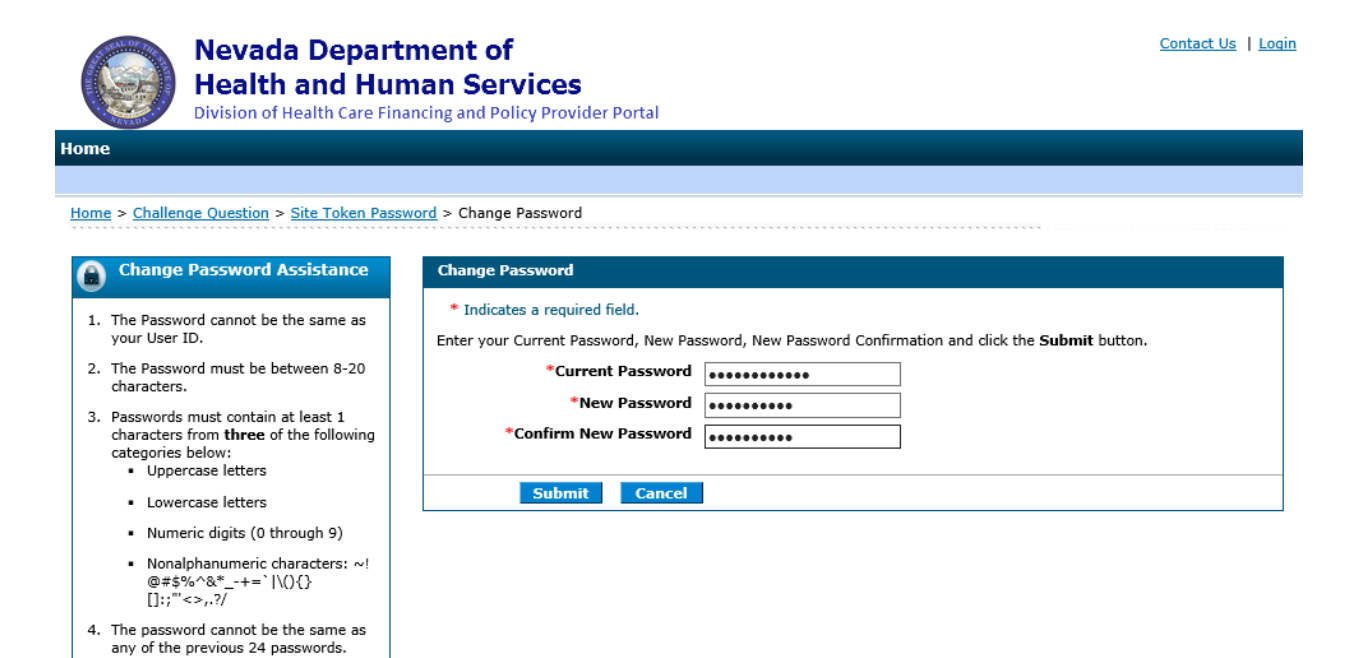

 The password cannot be changed more than once in a 24-hour period.